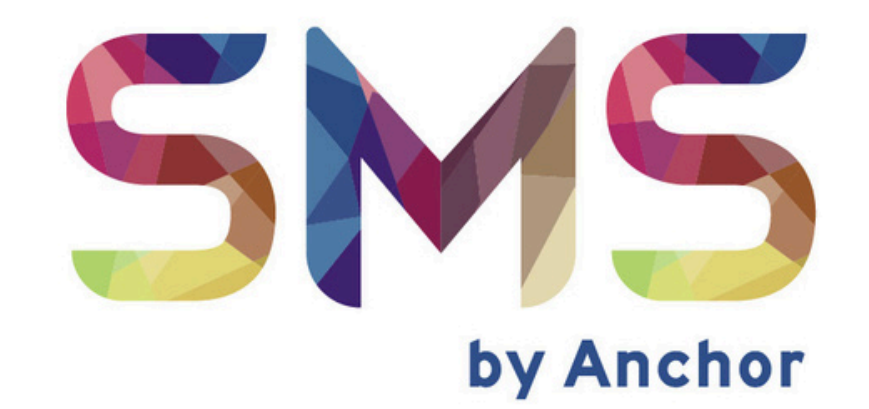

## 用户指南

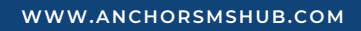

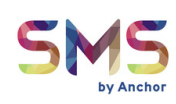

#### 目录 页数 1. 如何通过OTP验证登录后台管理系统 ...... 3 - 6 2. 如何下载和引用Google Authenticator - 对于Android用户 ..... 7 - 8 - 对于IOS用户 9 - 10 3. 如何通过Google Authenticator 登录后台管理系统 ……… 11 4. 左侧菜单概述 ..... 12 ..... 5. 启动活动总结 13 6. 建立新的模板(供未来使用) ..... 14 - 16 7. 启动活动总结 17 步骤 一: 输入接收人 ..... 18 - 21 **步骤 二:**创建新活动 ..... 22 **步骤 三:** 设置活动详情 23 **步骤 四:** 输入短信内容 ······· 24 步骤 五: 启动活动 ..... 25 8. 如何检查活动报告 ..... 26 - 28 9. 报告区说明 29 ..... 10. 活动状态说明 30 ..... 11. 经销商账户操作 12. 如何转移信用额度\_\_\_\_\_\_ 35 - 36 13. 如何充值信用额度 ...... 37 - 40 14. 如何检查信用余额 ...... 41 15. 如何更改用户密码 ...... 42 - 44

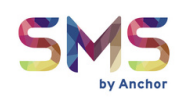

### 如何通过OTP验证BACKEND PORTAL (后台管理系统)

#### 步骤一:检查您的电子邮件

- 您将收到来自我们的电子邮件,其中包含您的登录详情。
- 在电子邮件中,您将找到:
  - Backend Portal (后台管理系统)的链接 (<u>https://fe.anchor-sms.com:2053/home)</u>
  - 您的用户名
  - 您的临时密码

#### 步骤 二: 点击BACKEND PORTAL(后台管理系统)的链接

打开电子邮件并点击提供的链接。这将引导您到后台门户的登录页面。

#### 步骤 三:登录BACKEND PORTAL

- 输入电子邮件中提供的用户名和临时密码。
- 点击\*\*" LOGIN "\*\*。

|      | 5M5<br>by Ancher |                  |
|------|------------------|------------------|
|      | Sign In          |                  |
|      | Username (用户名)   |                  |
|      | Password (密码)    | ٥                |
|      | Remember Me      | Forgot Password? |
| 2002 | LOGIN            | (登录)             |
|      |                  |                  |

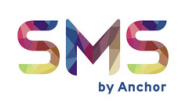

#### 步骤四: OTP验证

- 点击登录后,您将看到一个提示要求,"Please choose the **method of OTP verification**",提供两个选项:
  - SMS (短信)
  - Authenticator (验证器)
- 第一次登录时,请选择SMS作为验证方式。

#### 1 点击**请求**按钮,以通过短信接收OTP。

|                                                                | 3:13                                                             |
|----------------------------------------------------------------|------------------------------------------------------------------|
| SMS                                                            | 66886>                                                           |
| by Anchor                                                      | Today 3:12 PM                                                    |
| MFA Choices                                                    | RM0 ANCHOR: To access your UMG account, use the OTP 318622) This |
| Please choose the method of OTP verification.<br>(请你选择OTP验证方式) | code is valid for 2 minutes.                                     |
| SMS Authenticator                                              |                                                                  |
| Through SMS                                                    | 3                                                                |
| ОТР                                                            |                                                                  |
|                                                                |                                                                  |
| (提交) ѕивміт 4                                                  |                                                                  |
| (请求) REQUEST 1                                                 |                                                                  |
|                                                                |                                                                  |
| N N N N N N N N N N N N N N N N N N N                          |                                                                  |
| ion.                                                           |                                                                  |
| icator Please check your device for the OTP.                   | + Text Message - SMS                                             |
| (短信OTP成功发送到)<br>OK                                             |                                                                  |
|                                                                |                                                                  |

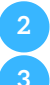

2 OTP将成功发送到您的手机。 3 检查短信。

4 输入收到的OTP并点击**提交**。

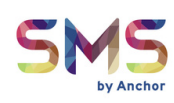

#### 步骤 五:更改密码

- 成功提交OTP后,您将被引导到门户的主页面。
- 在页面底部,您将看到" Account (账户) "部分。
- 在账户部分,点击更改密码。
  - 用您选择的新密码替换临时密码。
  - 完成后,点击提交\*\*保存新密码。

|    | 5MS<br>Ly Anther     |                                  |                                                     |                  |
|----|----------------------|----------------------------------|-----------------------------------------------------|------------------|
| Â  | Home                 |                                  |                                                     |                  |
| *  | Recipients Templates | Account Overview                 |                                                     |                  |
|    | Campaigns $\vee$     | Profile<br>Account Name ABC      | Trading (日前的家租)                                     | Change Password  |
|    | SMS                  | Contact Person 6017              | (日前时空词)<br>Soon<br>72666272 (新的密码)                  | New Password     |
| \$ | Configurations >     | Address ABC<br>Credit Balance RM | <sup>: Street</sup> (再次确定新的密码)<br><sup>(1,000</sup> | Confirm Password |
|    |                      | Reset QR Authenticator           |                                                     | Update Password  |
|    |                      |                                  |                                                     |                  |
| •  | Account (账户)         |                                  |                                                     |                  |

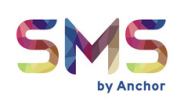

#### 步骤 六:启用AUTHENTICATOR(用于以后登录)

更改密码后,您现在可以为以后登录设置Authenticator。

- 在手机上下载\*\*"Authenticator应用"\*\*(搜索: Google Authenticator)
- 在账户部分,点击"Reset QR Authenticator"。这将为您 创出一个QR码进行扫描。
- 点击后,您的手机将接收到一条短信。
- 使用Authenticator应用扫描QR码。
- Authenticator应用将为您创出一个OTP,用于以后登录。

| Account Overview                                                                                                    | Account Overview                                                                                                    |    |
|----------------------------------------------------------------------------------------------------|----------------------------------------------------------------------------------------------------|----|
| Profile         Account Name       ABC Trading         Contact Person       Soon         Contact Number       60172666272         Address       ABC Street         Credit Balance       RM1,000 | ProfileAccount NameABC TradingContact PersonSoonContact Number60172666272AddressABC StreetCredit BalanceRM1,000Reset Cooldown (28s) |    |
| Reset QR Authenticator (重置 QR)<br>3:13<br>3:13<br>11 全 • • • • • • • • • • • • • • • • • •                                                                                                    |                                                                                                    | 码) |
| did not request the reset. 此短信是为了提醒客<br>户您的二维码验证器<br>已重置。                                                                                                    |                                                                                                    |    |

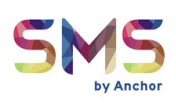

### 如何下载和引用GOOGLE AUTHENTICATOR

#### 对于Android用户:

步骤一:

• 在您的Android手机上,进入Google Play Store。

#### 步骤二:

- 在搜索栏中输入\*\*"Google Authenticator",然后按Enter\*\*。
- 点击安装下载应用程序。

| Googl                                                                               | e Play                          |                                                                                                    | Q                              | 0                         |                                                                                      |  |  |  |
|-------------------------------------------------------------------------------------|---------------------------------|----------------------------------------------------------------------------------------------------|--------------------------------|---------------------------|--------------------------------------------------------------------------------------|--|--|--|
| *                                                                                   | Google Au<br>Google LLC         | uthenticat                                                                                                    | tor                            |                           |                                                                                      |  |  |  |
| <b>4.6★</b><br>565K reviews                                                         | 100M+<br>Downloads              | 3+<br>Rated for 3+ 0                                                                                                    | D                              |                           |                                                                                      |  |  |  |
|                                                                                     |                                 | Install(安                                                                                                    | 装)                             |                           |                                                                                      |  |  |  |
|                                                                                     | Share 🔀 Add to wishlist         |                                                                                                    |                                |                           |                                                                                      |  |  |  |
| • •                                                                                 | • •                             | • •                                                                                                    | •                              | ••••                      | • • •                                                                                |  |  |  |
| Stronger security with<br>Google Authenticator<br>Manufacture and the durations and | Simple setup using your careers | A unique code used to<br>sign in<br>Mentes 2 March 1 March 1 March 1<br>March 2 March 1 March 1 March 1 March 1<br>March 1 March 1 March 1 March 1 March 1<br>March 1 March 1 | Cloud syncing<br>Market Street | 997<br>321<br>mate tr 491 | te hängterögen<br>2 785<br>fr ellas jäscketti<br>1 495<br>fe surfingterögen<br>5 984 |  |  |  |
|                                                                                     |                                 |                                                                                                    |                                |                           |                                                                                      |  |  |  |

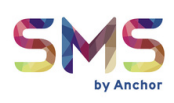

步骤 三:

• 应用程序安装完成后,点击打开以启动Google Authenticator。

步骤四:

点击"+",系统会要求您扫描QR码或输入设置密钥。选择扫描QR
 码。

步骤 五:

• 扫描QR码后,您的Google Authenticator应用将开始创出6位数字的OTP验证码。

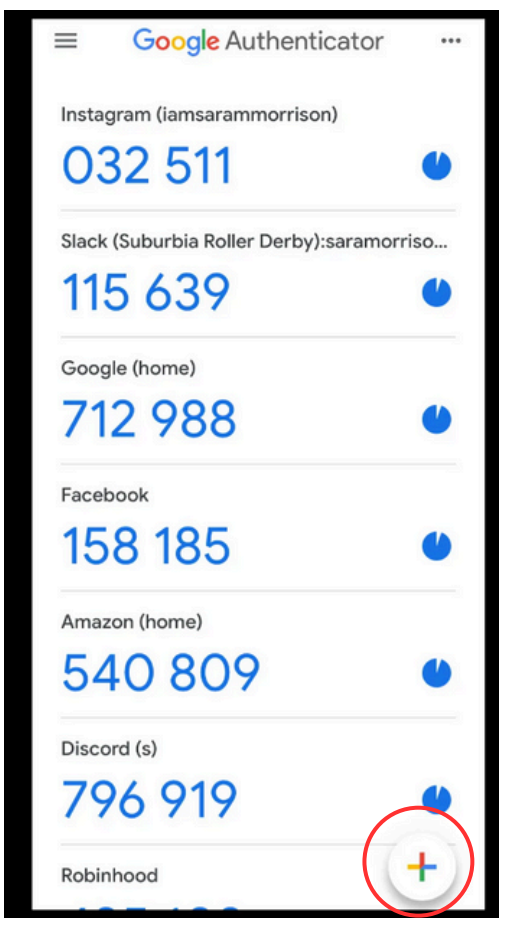

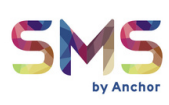

#### 对于IOS用户:

步骤一:

- 在您的iPhone或iPad上,进入<u>App Store</u>。
- 步骤二:
  - 在搜索栏中输入\*\*"Google Authenticator",然后按Enter\*\*。
  - 点击安装下载应用程序。

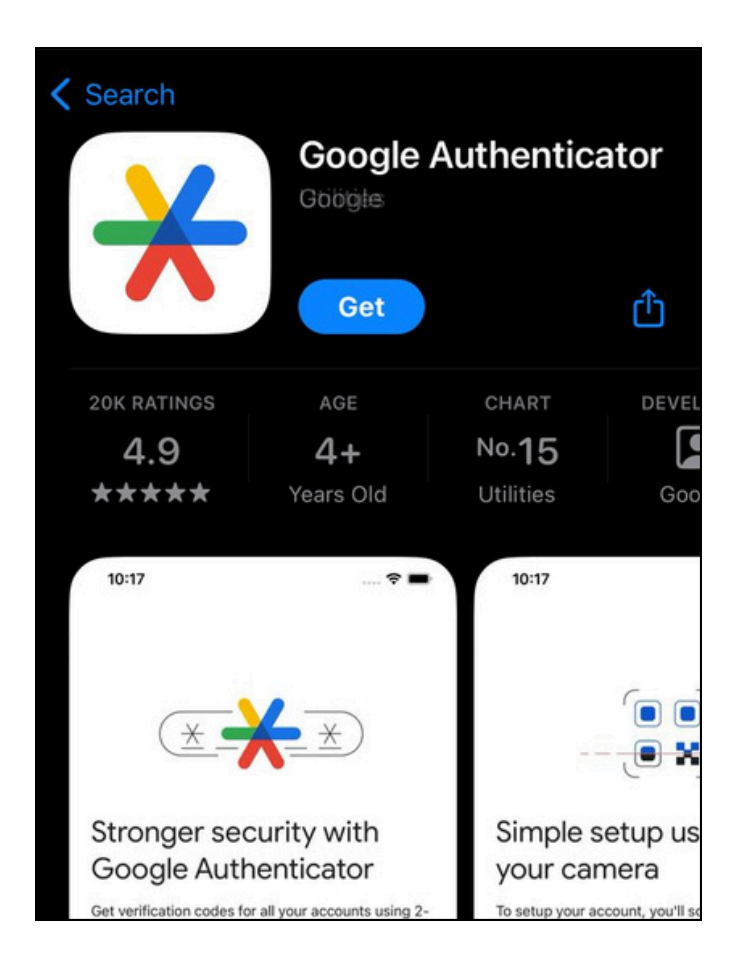

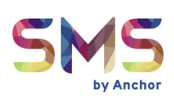

#### 步骤 三:

• 应用程序安装完成后,点击打开以启动Google Authenticator。 步骤 四:

• 点击"+",系统会要求您扫描QR码或输入设置密钥。选择扫描QR 码。

#### 步骤 五:

• 扫描QR码后,您的Google Authenticator应用将开始创出6位数字的OTP验证码。

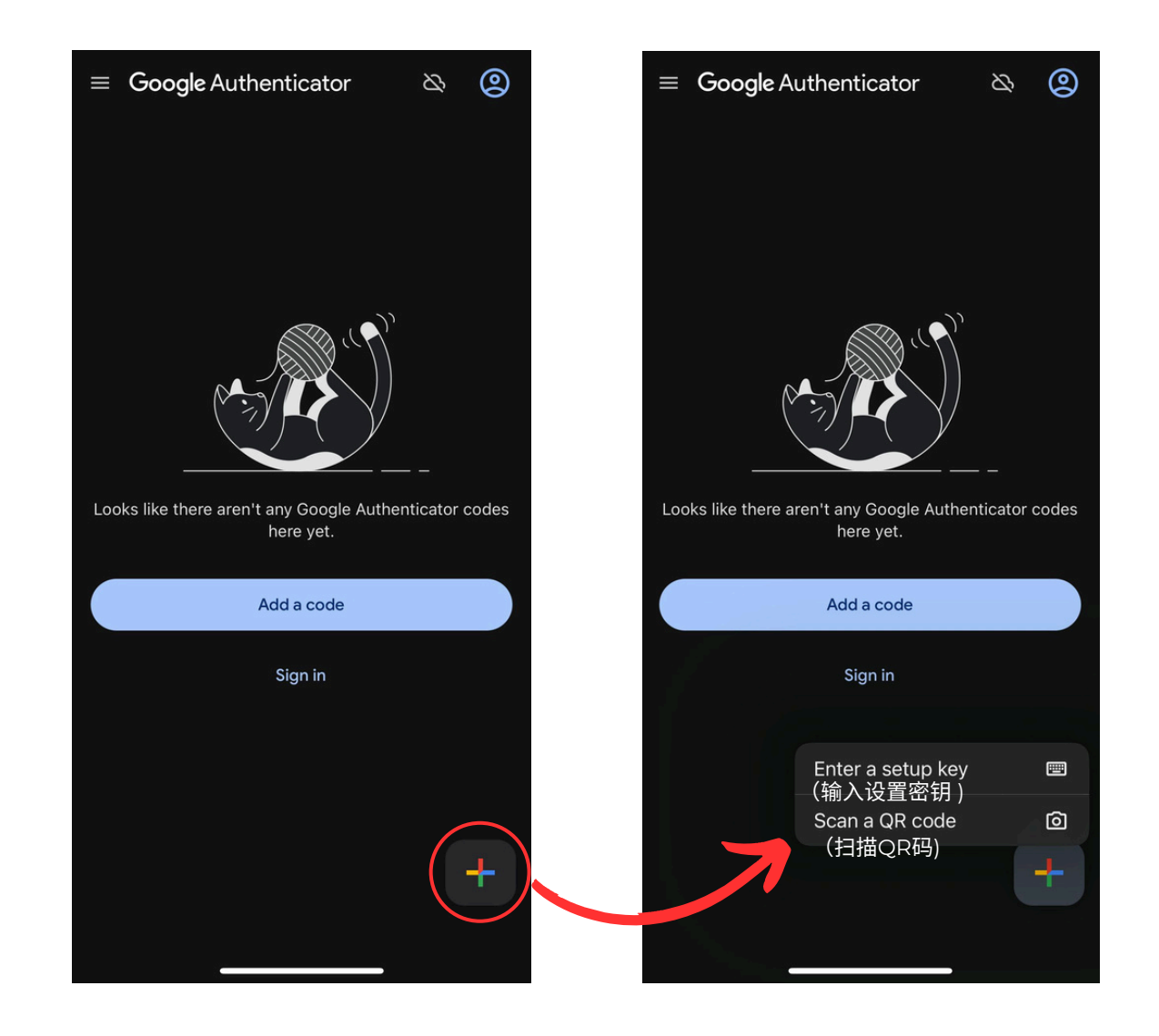

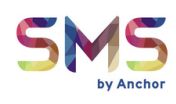

### 如何通过GOOGLE AUTHENTICATOR 登录后台管理系统

#### 步骤 一:登录后台管理系统

- 输入您的用户名和密码。
- 点击**登录**。

#### 步骤 二:选择Authenticator方法

- 打开您的Google Authenticator应用。
- Authenticator OTP将显示在应用中。
- OTP字段中输入该OTP,并点击"提交"完成登录。

|                              | 10:44                                                                                                    |
|------------------------------|----------------------------------------------------------------------------------------------------|
| 5MS<br>Sign In               | Elease choose the method of OTP verification.                                                                                                    |
| Username (用户名)               | SMS Authenticator                                                                                                    |
| Password (密码) ③              | Through Authenticator                                                                                                    |
| Remember Me Forgot Password? |                                                                                                    |
| LOGIN(登录)                    | SUBMIT                                                                                                    |
|                              | · · · · · · · · · · · · · · · · · · ·                                                                                                    |
|                              |                                                                                                    |
|                              |                                                                                                    |
|                              |                                                                                                    |
|                              |                                                                                                    |
|                              | SMS                                                                                                    |
|                              | SMS<br>MFA Choices                                                                                                    |
|                              | <b>MFA Choices</b><br>Please choose the method of OTP verification.                                                                                                    |
|                              | SMS       Authenticator                                                                                                    |
|                              | Simple         MFA Choices         Dease choose the method of OTP verification.         SMS       Authenticator         Through Authenticator                                                                                                    |
|                              | Simple state   SMS   Authenticator   Through Authenticator   972909                                                                                                    |
|                              | いでので、<br>たのでのでは、<br>たのでのでので、<br>たのでので、<br>たのでので、<br>たのでので、<br>たのでので、<br>たのでので、<br>たのでので、<br>たので、<br>たので、<br>で<br>で<br>でので、<br>で |
|                              | い に い に い い い い い い い い い い い い い い い                                                                                                    |

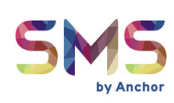

### 左侧菜单概览

| â        | Home 1           | Welcome Back,       | Admin (行政)       |                             |   |                                  |   |
|----------|------------------|---------------------|------------------|-----------------------------|---|----------------------------------|---|
| *        | Recipients 2     |                     |                  |                             |   |                                  |   |
| 8        | Templates 3      | Campaign Activity S | ummary For Admin |                             |   |                                  |   |
| <b>(</b> | Campaigns 4      | SMS                 |                  |                             |   |                                  | _ |
|          |                  | (短信结果)              |                  | Recipient (接收人)             | > | Reachability (可达率)               | > |
|          | Reports          |                     |                  | 0                           |   | 0                                |   |
| \$       | Configurations 6 |                     |                  |                             |   |                                  |   |
|          |                  |                     |                  | User Engaged<br>(用户参与)<br>O | > | <sub>Spent</sub> (花费)<br>RM0.000 | > |
|          |                  |                     |                  |                             |   |                                  |   |

#### 1 HOME 主页:

 主页或登录页面,您可以在这里得知SMS结果、接收人总数、可达 性、用户参与度和总支出等概览。

#### 2 RECIPIENTS 收件人:

 管理您的联系人,查看现有的联系人列表,并上传新的接收人信息以 进行批量短信发送。

#### 3 TEMPLATES 模板:

 创建、管理和访问短信模板。您可以通过类别组织短信模板,方便以 后使用。

#### 4 CAMPAIGNS 活动:

- 创建和管理短信活动。在此部分,您可以设置活动、选择接收人并跟 踪活动表现。
- 5 REPORTS 报告:
  - 查看短信活动的详细报告,帮助您分析投递率、互动情况和其他关键 指标。

#### ONFIGURATIONS 配置:

• 此部分仅提供访问基本的个人资料短信,并不支持其他配置更改。

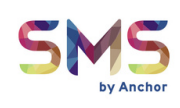

### 仪表板概览

| SMS                                                                                                    | AS Admin                                                                      | Transfer/Reload Credit | Available Credits: RM7.139 ACZL V |
|----------------------------------------------------------------------------------------------------|-------------------------------------------------------------------------------|------------------------|-----------------------------------|
| <ul> <li>Home</li> <li>Recipients</li> <li>Templates &gt;</li> </ul>                                          | Welcome Back, Admin(行政) g Z ng<br>Campaign Activity Summary For Admin As A Wh | ole                    | 5                                 |
| Image: Campaigns     >       Image: Campaigns     >       Image: Campaigns     >       Image: Campaigns     > | SMS                                                                           | cipient 1>             | Reachability 2 >                  |
|                                                                                                    | Use                                                                           | er Engaged 3           | Spent 4 ><br>RM                   |

#### 1 RECIPIENT 接收者:

• 总接收人数

#### 2 REACHABILITY 可达率:

• 短信成功送达次数

#### 3 USER ENGAGED 用户参与:

• 与短信互动的用户数量

#### 4 SPENT 花费:

• 用于短信活动的总金额

#### AVAILABLE CREDIT 可用积分:

• 显示您当前的账户余额

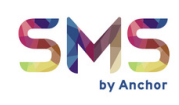

### 建立新的模板(供未来使用)

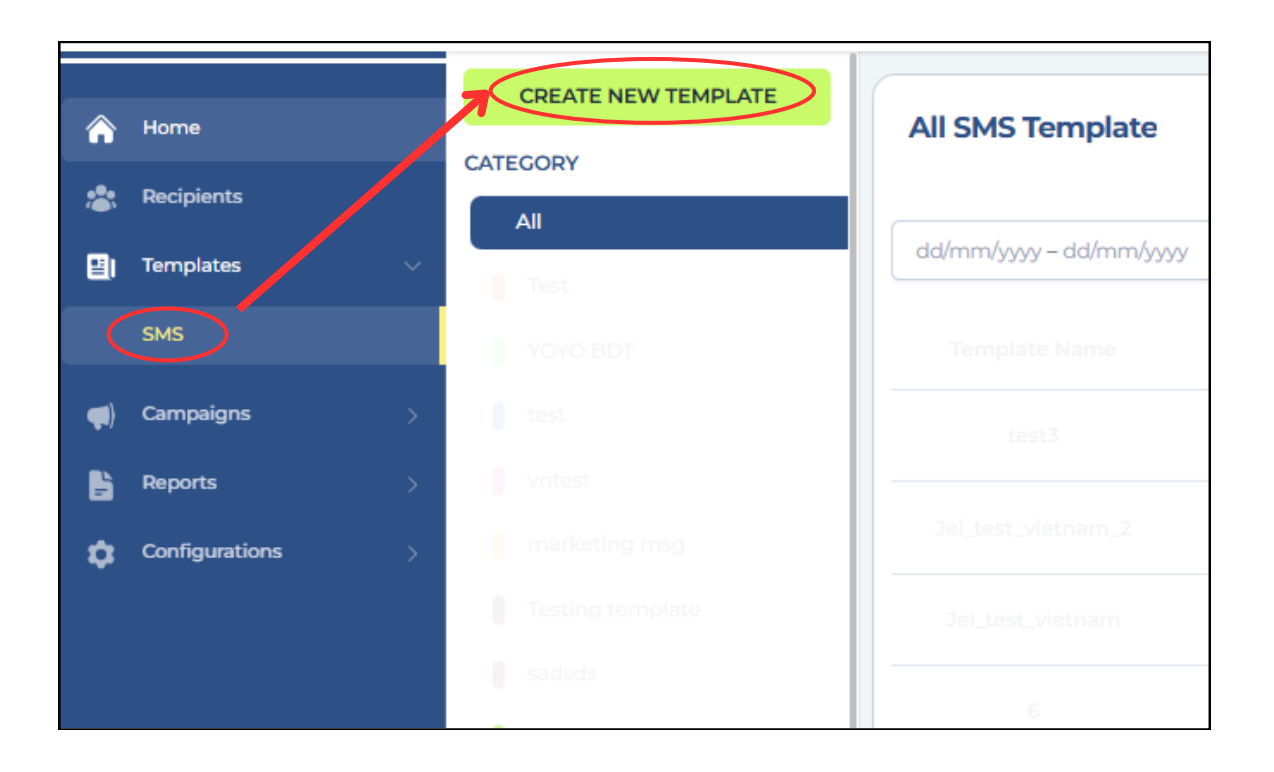

- 第一步: 创建新模板
  - 进入"Template"(模板)并选择"SMS"。
  - 过后,点击 "CREATE NEW TEMPLATE"。

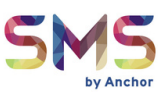

| Template Name                            | Enter template name                                   |
|------------------------------------------|-------------------------------------------------------|
| Message Conten<br>Fill in the body messa | nt<br>ge section.                                     |
| Example: This is a                       | sample message.                                       |
| Character Count:                         | 0 (160 per SMS) Total SMS: 0 Variable Message Unicode |
| Category                                 | Existing Category     New Category                    |
| Category Name                            | Create new category                                   |
|                                          |                                                       |
|                                          | CANCEL                                                |
|                                          | CANCEL                                                |

#### 第二步:填写详细信息

- 填写模板名称、消息内容,选择类别及类别名称。
- 记得勾选 "Variable Message" 或 "Unicode" 。
- 填写完毕后,点击 "CREATE"。

如果您的短信内容包含英语或马来语以外的字符,请记得勾选"**Unicode**"框。 例如,

• 发送阿拉伯语短信:

"مرحباً! كيف حالك?" (你好! 你怎么样? )

• 或中文短信:

"你好!今天怎么样?"(Hello! How are you today?)

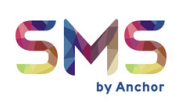

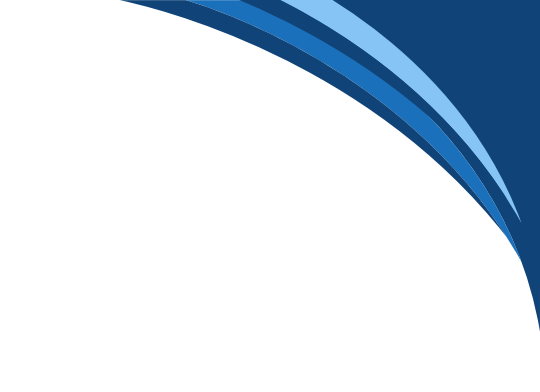

• 当成功创建后,系统会弹出成功提示。

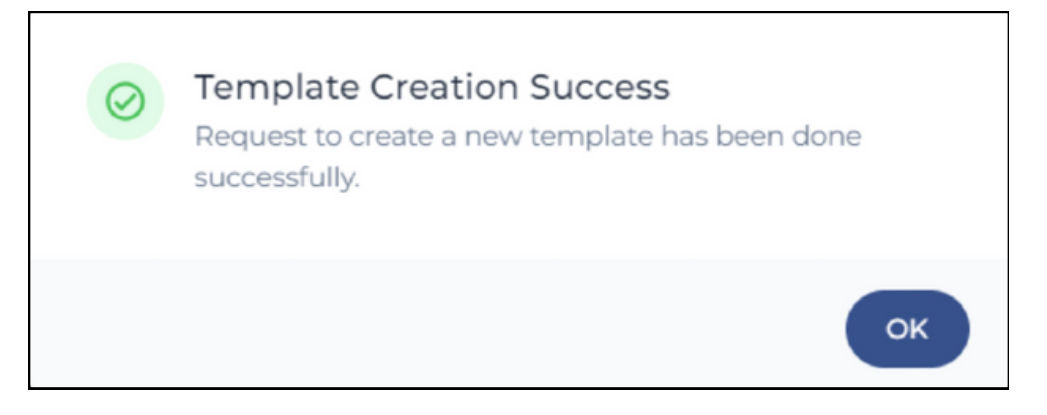

• 新建的模板会显示在 "Template"(模板)列表中。

| All SMS Template   |            |                                                                                                    | Q Search            |              |                         | ×      |
|--------------------|------------|----------------------------------------------------------------------------------------------------|---------------------|--------------|-------------------------|--------|
| dd/mm/yyyy –       | dd/mm/yyyy |                                                                                                    |                     |              |                         | × 🖻    |
| Template<br>Name   | Category   | Contents                                                                                                    |                     | Created By   | Last<br>Modified        | Action |
| Promotion<br>11.11 | Pormotion  | RM0 11.11 is HERE! Unbeatable deals just for you! Shop<br>get up to 70% OFF on top items. Hurry, the clock is t<br>Don't miss out! [YourBrand]. | p now &<br>ticking! | ResellerReal | 7 Nov 2024  <br>3:43 PM | :      |
| 1-1of1 [<          | < > >1     |                                                                                                    |                     |              |                         |        |

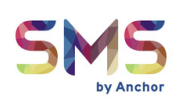

## <u>启动活动总结</u>

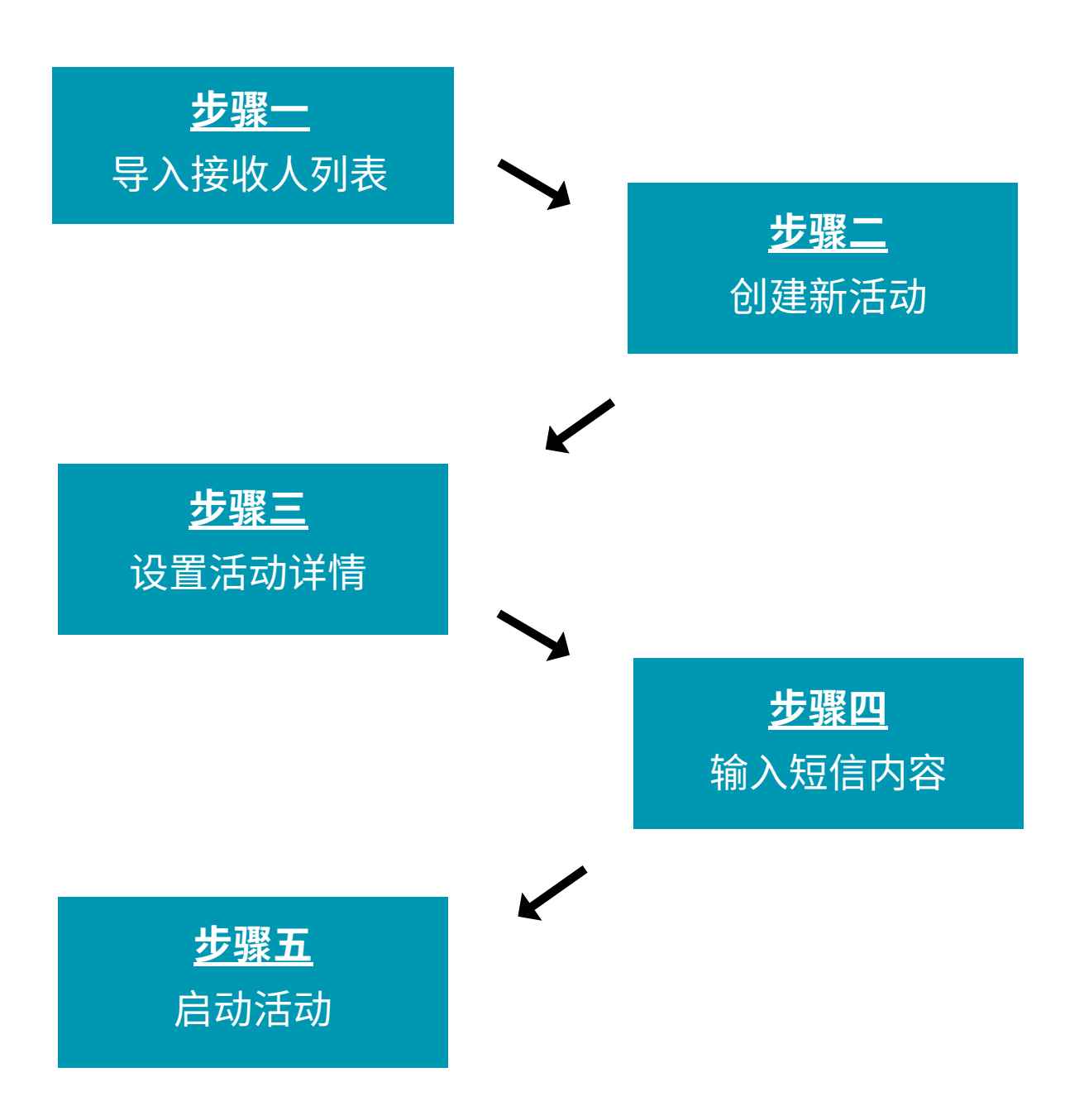

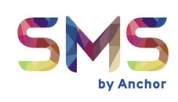

### 步骤一:导入接收人列表

#### 1. 创建一个Excel文件,

- 确保您的Excel文件包括以下列标题:
  - **姓名(必填)** (例如: Adam/60134234525)
  - MSISDN(必填)

MSISDN 例子:

- +1 234 5678901
  - +1: 国家代码(例如:美国)
  - 234:移动网络代码
  - 5678901: 用户的电话号码
- 电子邮件(可选)
- 标签/备注(可选)

#### \*\*请输入英文字母,否则系统无法输入收件人资料,谢谢您的配合\*\*

• Excel 文件示例:

| <u>Name</u> (姓名) | Msisdn       | <mark>Email</mark> (电子邮 | 件) <u>Tags</u> (标签/备注)   |
|------------------|--------------|-------------------------|--------------------------|
| 60144326664      | 60144326664  | -                       | Content tester (DIGI)    |
| 601171100404     | 601171100404 | -                       | Content tester (Umobile) |
| David            | 60144322534  | david00@email.com       | -                        |
| Greta            | 601171165432 | -                       | -                        |
|                  |              |                         |                          |

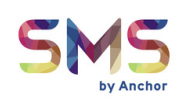

- 2. 上传Excel文件
- 进入"Recipients"部分。
- 点击"Individual"。

| SMS<br>by Anchor |                      |                         |
|------------------|----------------------|-------------------------|
| A Home           | CREATE NEW RECIPIENT | All Recipients          |
| Accipients (收件人) |                      |                         |
| Templates        | Group                | dd/mm/yyyy – dd/mm/yyyy |
| 📢 Campaigns >    |                      |                         |
| Reports >        | FOLDERS              |                         |
| Configurations   |                      |                         |
|                  |                      | Recipient Name          |

• 在右侧,点击"Import Recipients"。

|     | Q Search |             |                   | ×  |
|-----|----------|-------------|-------------------|----|
|     |          |             | (导入接收人)           |    |
|     |          | × 🖬 🤇       | Import Recipients |    |
| ded |          | Tags/Labels | Actio             | on |

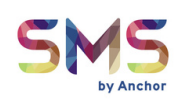

- 选择分组并点击"New?"
- 在文本框中输入新的组名。

|            | Q Search    | ×                 | )    |
|------------|-------------|-------------------|------|
|            | × 💼         | Import Recipients |      |
|            |             | Select Group      | 2    |
|            | 文本框 ——      | New?              | (新建) |
|            |             | Import 🗘          |      |
| Date Added | Tags/Labels | Action            |      |

- 然后点击"Import"选择Excel文件进行上传。
- 上传完成后会弹出消息提示。

|            | × 🖬         | Import Recipients |      |
|------------|-------------|-------------------|------|
|            |             | Select Group      |      |
|            |             | • New?            |      |
|            | <           | Import 📩          | (导入) |
| Date Added | Tags/Labels | Action            |      |

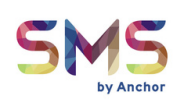

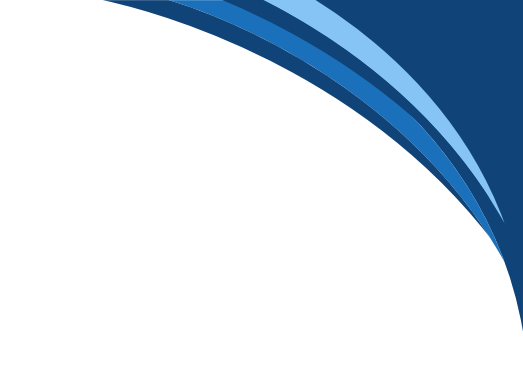

• 导入完成后,系统会弹出完成提示。

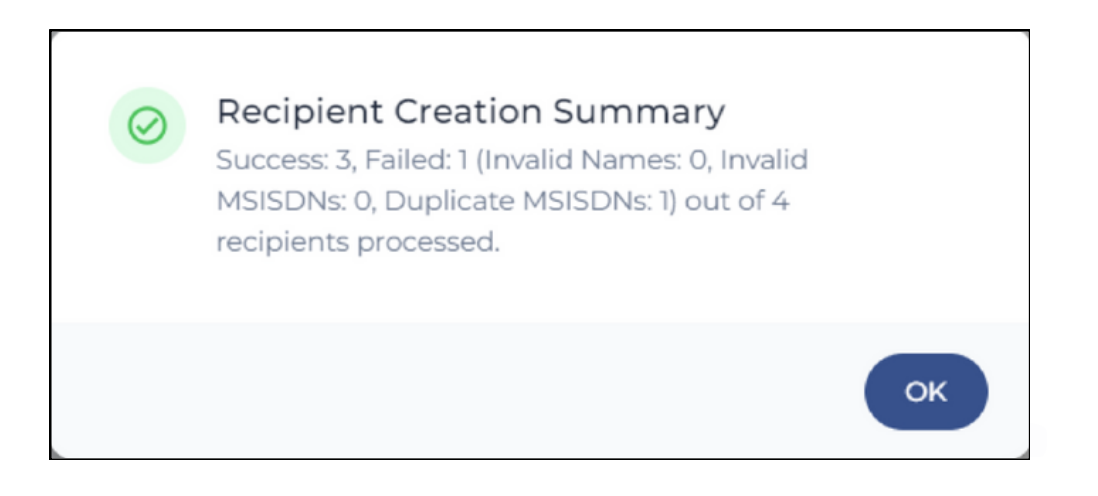

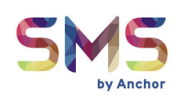

### 步骤二:创建新活动

#### 1. 进入"Campaigns"并选择"SMS"。

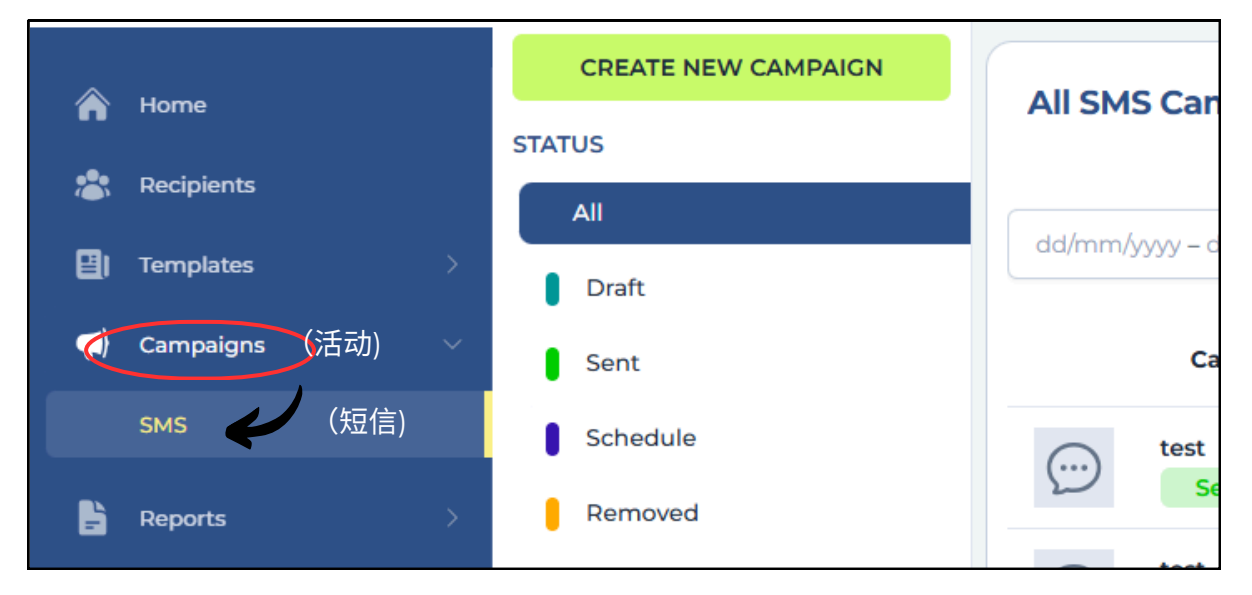

#### 2. 点击"Create New Campaign"。

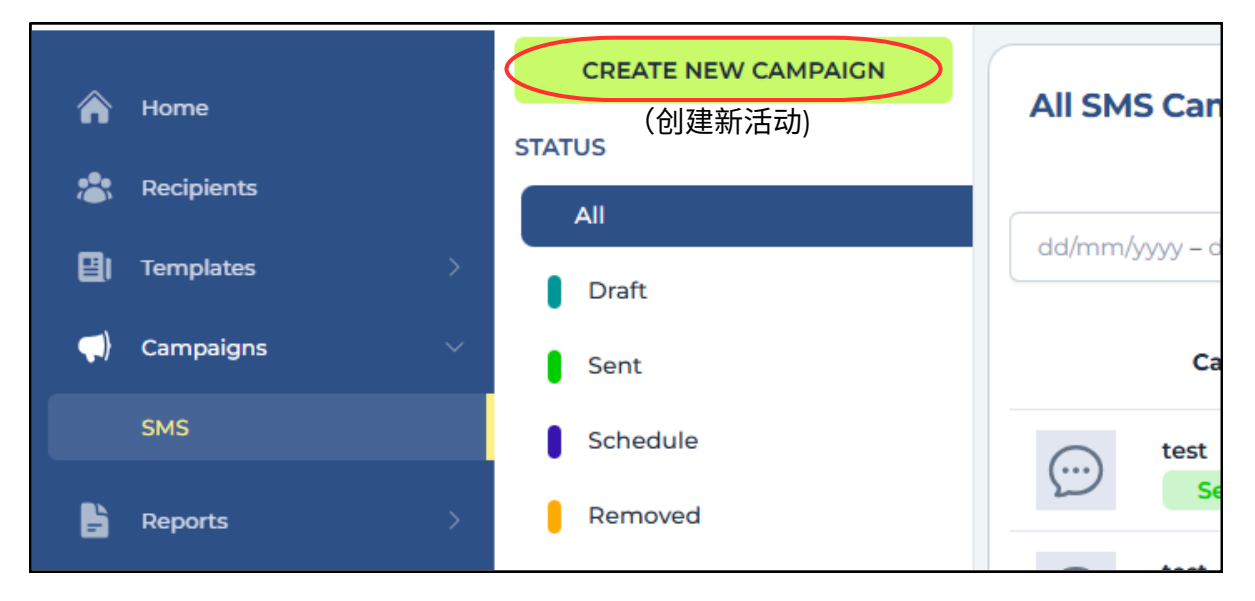

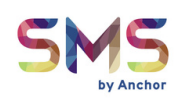

### 步骤三:设置活动详情

- 1活动名称:输入您的活动名称。
- 2 活动类型:选择"单次"用于一次性发送。

| Campaign Type | Select campaign type |   |
|---------------|----------------------|---|
| Delivery Time | One-Time             | ę |

- 3 发送时间:选择 "Now (立即)" 或选择 "Schedule(定时发送)"。
   4 受众类型:选择 "Sent to multiple recipients (多个接收人)"。
   5 发送至:选择已上传的接收人组进行短信发送。
  - 输入完毕后,点击"Next"。

| <b>ا ش</b>  | Home           |   | - Co back to SMS Campaign dashb | and the second second se |   |
|-------------|----------------|---|---------------------------------|----------------------------------------------------------------------------------------------------|---|
| <b>*</b> F  | Recipients     |   | Create New SMS Campaign         |                                                                                                    |   |
| <b>⊡</b> ।⊺ | Templates      | > | 1 Create                        | 2 Edit Message                                                                                                    |   |
| <b>(</b> )  | Campaigns      | ~ |                                 |                                                                                                    |   |
|             | SMS            |   | (活动名称) 여                        | mpaign Name                                                                                                    | 1 |
| F E         | Reports        | > | (活动类型) ㎝                        | Select campaign type                                                                                                    | 2 |
| <b>\$</b> < | Configurations | > | (发送时间) 🗖                        | livery Time O Now O Schedule                                                                                                    | 3 |
|             |                |   | (受众类型) 🗛                        | dience Type O Sent to single recipients.                                                                                                    |   |
|             |                |   |                                 | Sent to multiple recipients.                                                                                                    | 4 |
|             |                |   | (发送至) 50                        | nd To Select Groups or Tags                                                                                                    | 5 |
|             |                |   | Ex                              | clusion<br>Please Select a Group First                                                                                                    |   |

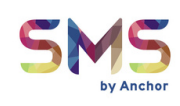

### 步骤四:输入短信内容

#### 1. Message Content 短信内容:

- 输入您希望发送给接收人的短信内容。
- 输入完毕后,点击"**Next**"。

| Template    |                        | Existing Template                |                                                         |
|-------------|------------------------|----------------------------------|---------------------------------------------------------|
|             |                        |                                  |                                                         |
|             |                        |                                  |                                                         |
| (输入您希望发送    | 给接收人的短信内容)             |                                  |                                                         |
|             |                        |                                  |                                                         |
| ital SMS: 0 | Variable Me            | essage                           | Unicod                                                  |
|             |                        |                                  | 1                                                       |
|             |                        |                                  | Net                                                     |
|             |                        | ·                                |                                                         |
|             | (输入您希望发送<br>tal SMS: 0 | (输入您希望发送给接收人的短信内容)<br>tal SMS: 0 | (输入您希望发送给接收人的短信内容)<br>tal SMS: 0     □ Variable Message |

如果您的短信内容包含英语或马来语以外的字符,请记得勾 选"Unicode"框。

例如,

- ・ 发送阿拉伯语短信:

   "の好!你怎么样?)
- 或中文短信:
   "你好!今天怎么样?"(Hello! How are you today?)

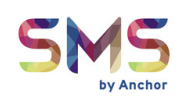

### 步骤五:启动活动

#### 1. 设置完成后,点击"Launch Campaign"开始发送短信。

| bard                                                                                                    | Edit Mes                                                                                                    | sage      |                                                       |                                   | 3 Overview & Launch       |
|----------------------------------------------------------------------------------------------------|----------------------------------------------------------------------------------------------------|-----------|-------------------------------------------------------|-----------------------------------|---------------------------|
| Campaign Name<br>Campaign Type<br>Delivery Time<br>Campaign Type<br>Send To<br>Test,<br>Exclusion (if any)<br>Message Type<br>Character Count: | Promotion<br>One-Time<br>Now<br>Sent to recipients in multiple segment.<br>3 Total SMS: 1 Not a unicode message. | [         | Save Campaign                                         |                                   | (启动活动)<br>Launch Campaign |
| <b>2.</b> 会成<br>发送。                                                                                                    | <i>ü</i> 功弹出窗口确认活动已                                                                                              | $\oslash$ | Campaign Crea<br>Request to create a<br>successfully. | ation Success<br>new campaign has | s been done               |

ок

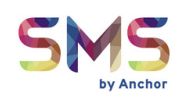

### 如何检查活动报告

#### 步骤一:

进入 "Campaign" 并点击 "Status = Sent "。

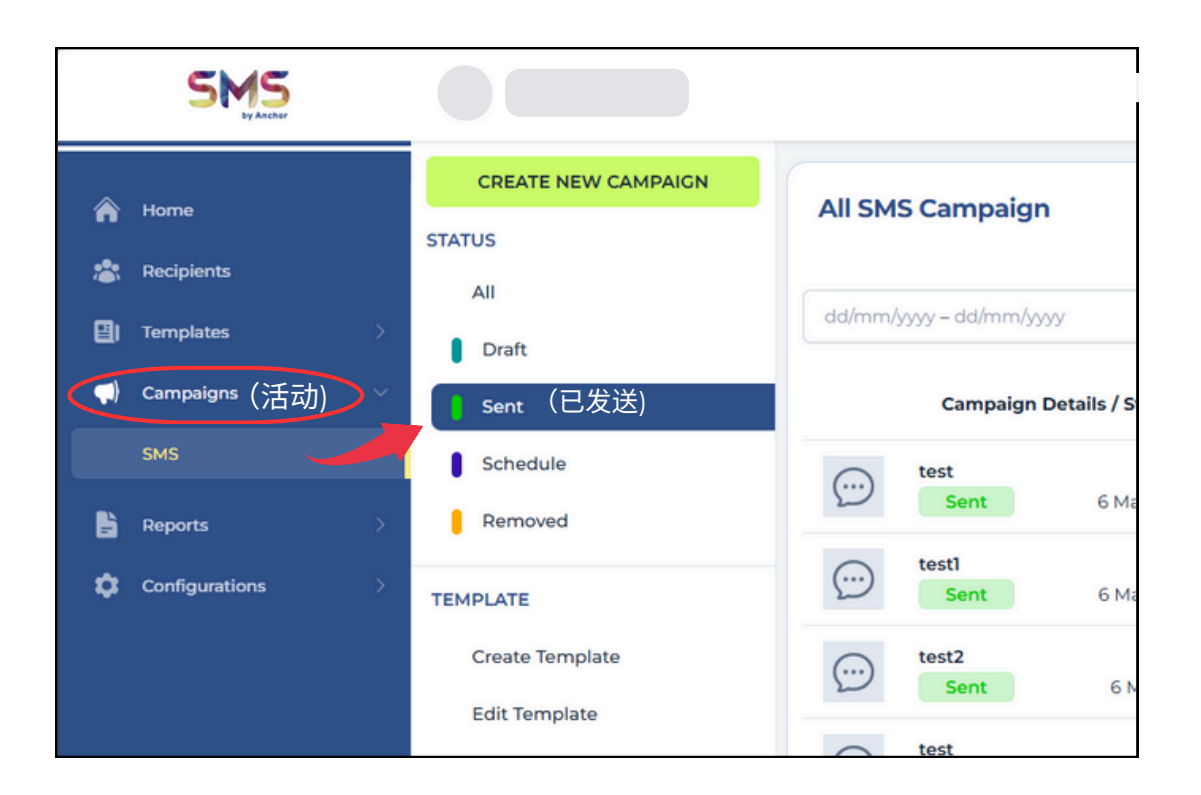

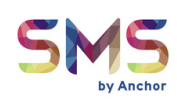

#### 步骤二:

在右侧,搜索活动名称,点击操作按钮(三粒点)并选择"**Campaign Report**"。

|                 | Q s         | earch     |                           | ×      |
|-----------------|-------------|-----------|---------------------------|--------|
|                 |             |           |                           | ×      |
| eceived Confirm | Sent Failed | DN Failed | Recipients                | Action |
| 1               | o           | 0         | 1<br>(活动报告)               | (:)    |
| o               | 1           | o         | Campaign R<br>Delete Camp | beport |
| 1               | o           | o         | 1                         | :      |
| 1               | o           | o         | 1                         | :      |

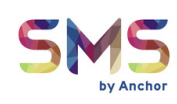

#### **步骤 三:** 点击"**Export**"以下载活动报告以供进一步分析。

|            |         |      |                 |                 |          |            | •             |      |
|------------|---------|------|-----------------|-----------------|----------|------------|---------------|------|
| атр        | Status  | User | Respond<br>Code | Network<br>Code | Country  | E<br>Brand | xport<br>Char | (导出) |
| 2025<br>PM | Success | Jei  | 200             | 209<br>(Celcom) | Malaysia | null       | 0.0'          |      |

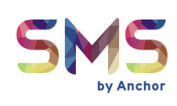

### 报告区说明

| Â           | Home                    |   | SMS Logs       |            |        |            |
|-------------|-------------------------|---|----------------|------------|--------|------------|
| - 🏩         | Recipients              |   |                |            |        |            |
| 8           | Templates               | > | dd/mm/yyyy - o | dd/mm/yyyy |        |            |
| <b>(1</b> ) | Campaigns               | > | Shortcode      | Server     | Msisdn | Message ID |
|             | <sub>Reports</sub> (报告) | ~ |                |            |        |            |
|             | SMS Usage               | 1 |                |            |        |            |
|             | SMS Queue               | 2 |                |            |        |            |
|             | SMS History             | 3 |                |            |        |            |
|             | Reload History          | 4 |                |            |        |            |
|             | Transfer History        | 5 |                |            |        | 07         |
|             | Profit History          | 6 |                |            |        |            |
| ٥           | Configurations          | > |                |            |        |            |

1 SMS USAGE (短信使用记录)

- 显示所有短信发送记录。
- 2 SMS QUEUE (短信队列)
  - 显示正在排队的群发短信。
- 3 SMS HISTORY (短信历史)
  - 显示已发送短信历史。
- 4 RELOAD HISTORY (充值历史)
  - 记录充值活动。
- 5 TRANSFER HISTORY (转账历史)
  - 记录账户转账详情。
- 🥝 PROFIT HISTORY (利润历史)
  - 查看利润记录。

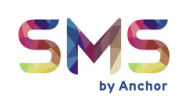

### 活动状态说明

| All SMS    | S Campaign (短信               | [活动)                     |              |                  |             | Q Search  |            | ×      |
|------------|------------------------------|--------------------------|--------------|------------------|-------------|-----------|------------|--------|
| dd/mm/y    | yyy – dd/mm/yyyy             |                          | 1            | 2                | 3           | 4         |            | ×      |
|            | Campaign Details /           | Status                   | Sent Success | Received Confirm | Sent Failed | DN Failed | Recipients | Action |
| $\bigcirc$ | kk8_20250416_reblast<br>Sent | 16 April 2025   11:06 AM | 10           | 7                | 75          | o         | 85         | :      |
| $\bigcirc$ | kk8_20250415<br>Sent         | 15 April 2025   11:24 AM | 32690        | 27718            | 745         | 1505      | 33520      | :      |
| $\bigcirc$ | 5 N14042025<br>Sent          | 15 April 2025   11:15 AM | n            | 8                | o           | 0         | n          | 1      |
| $\bigcirc$ | 3 12042025<br>Sent           | 15 April 2025   11:12 AM | 200          | n                | o           | 0         | 810        | ÷      |

#### 1 SENT SUCCESS (发送成功)

• 短信成功送达运营商 → 客户。

#### 2 RECEIVED CONFIRM (接收确认)

• 客户成功收到短信。

#### 3 SENT FAILED (发送失败)

• 短信未能成功发送达运营商 → 客户。

#### 4 DN FAILED (回执失败)

• 短信已发送但某些运营商不支持回执,因此系统标记为失败。

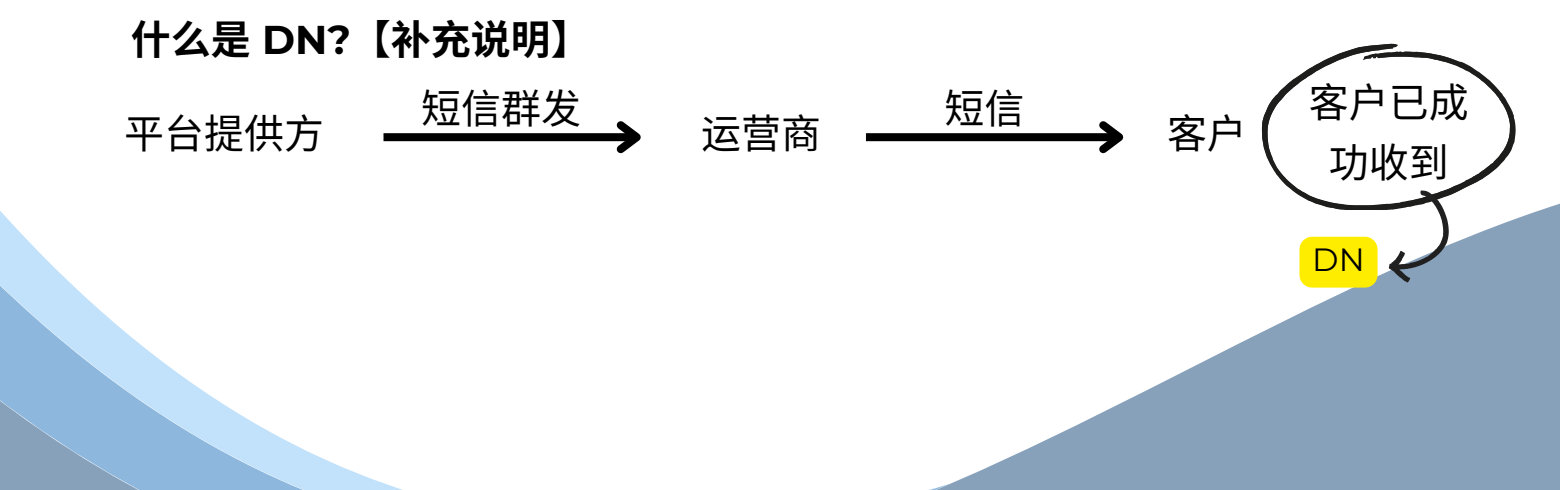

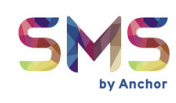

### 经销商账户操作

如何为客户创建新账户

步骤一:

1 进入"Configurations"(设定)→ 选择"Account"(账户)

2 点击"Create New Account"(新建账户)。

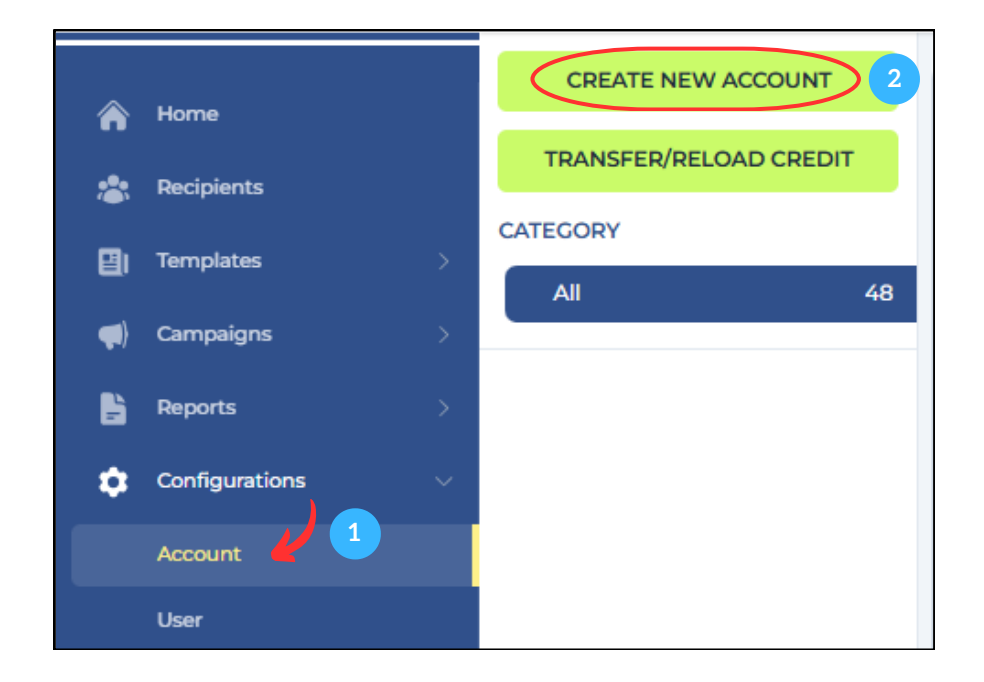

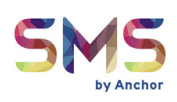

- 3 Account Name (账户名称)
  4 Contact Number (联系电话)
  5 Contact Person (联系人姓名)
  6 Address Line 1 (地址)
  7 Account Level Options (账户等级选择):选择 "Customer" (客户)
  - 完成后点击 "CREATE" (创建)。

| Account Name             | Customer 3 3             |              |
|--------------------------|--------------------------|--------------|
| Contact Number           | 601987654321 4           |              |
| Contact Person           | Faiq 5                   |              |
| Address Line 1           | Subang Jaya, SS15 6      |              |
| Address Line 2           | Subang, Selangor         |              |
| Address Line 3           | Enter address (optional) |              |
| Account Level<br>Options | Customer 7               | *            |
|                          |                          | CANCEL CREAT |

 创建完成后,系统会弹出 完成提示。

| $\oslash$ | Account Creation Success<br>Request to create a new account has been done<br>successfully. |
|-----------|--------------------------------------------------------------------------------------------|
|           | ОК                                                                                         |

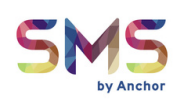

#### **步骤二:** 1 进入"**Configurations**"(设定),选择「User(用户) 2 点击 "**Create New User**" (新建用户)。

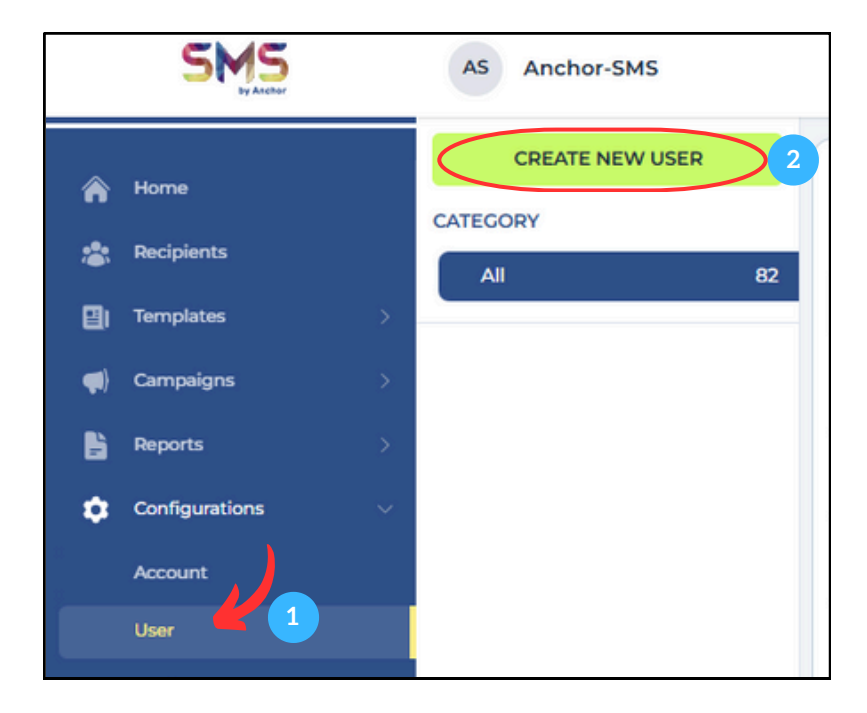

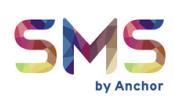

- <u> 3</u> Account Options **(账户名称) :**选择对应公司。
- 4 Name (姓名)
- 5 Username (用户名)
- 6 Password Type (密码类型)
- 7 Password (密码)
- B Access Level Options (权限等级):选择 "User"。
- 🤊 Email (邮箱)
- 🔟 Phone number (电话号码)

- :输入负责人。
- :由客户提供。
- :选择 "Web Password"。
- :Abc123456 (临时密码)
- :输入客户邮箱。
- :输入客户电话号码(必含国家区号)
- 完成后点击 "CREATE"。

| Account Options         | Customer 3                                        | 3  | * |  |
|-------------------------|---------------------------------------------------|----|---|--|
| Name                    | Customer 3                                        | 4  |   |  |
| Username                | Customer3                                         | 5  |   |  |
| Password Type           | Web Password      API Password      SMPP Password | 6  |   |  |
| Password                |                                                   | 7  |   |  |
| Access Level<br>Options | User                                              | 8  | • |  |
| Email                   | Customer3@gmail.com                               | 9  |   |  |
| Phone Number            | 601123618809                                      | 10 |   |  |

• 创建完成后,系统会弹出 完成提示。

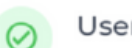

#### User Creation Success

Request to create a new user has been done successfully.

ок

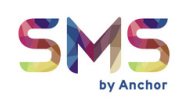

### 如何转移信用额度

1 进入 "Configurations" (设定), 选择 "Account" (账户)。 2 点击 "Transfer/Reload Credit" (转移/充值信用额度)。

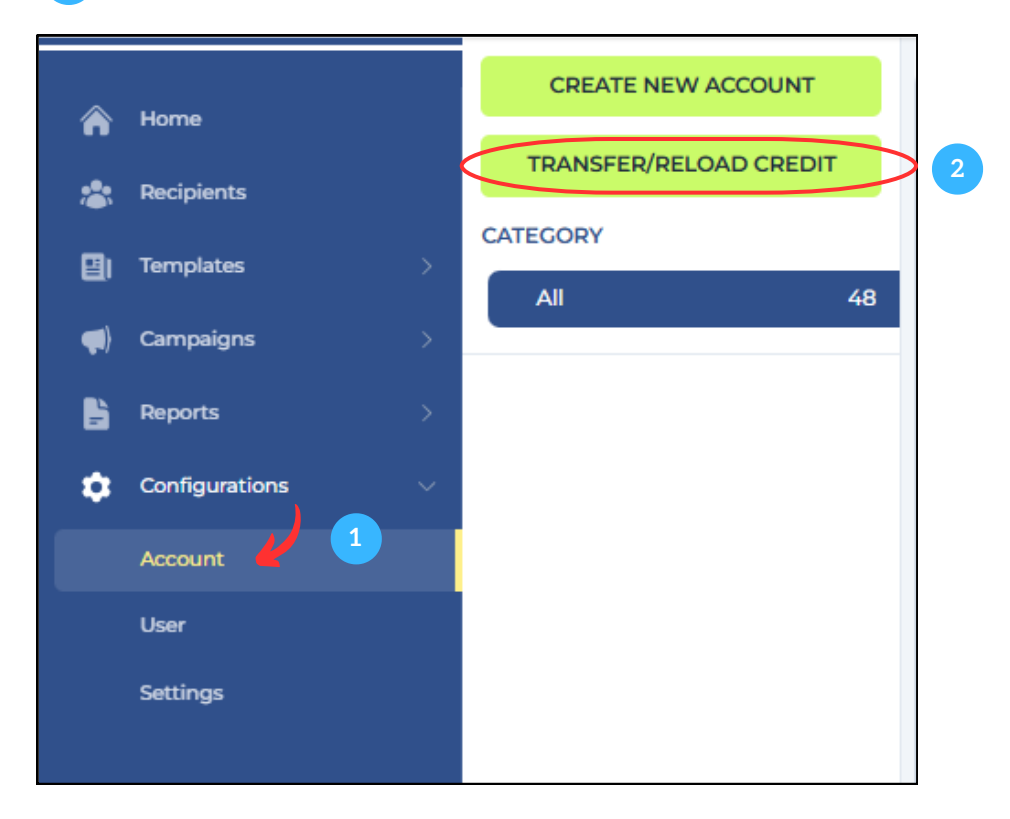

(经销商可以将其余额转移到其客户的账户余额中。)

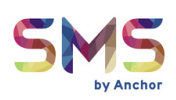

<sup>3</sup> Sender Account (发件人账户):选择发件人帐户。
 4 Receiver Account (收款账户):选择收款账户。
 5 Credit Amount (信用金额):输入从发送方账户发送到接收方账户的金额。

• 填好后点击 "TRANSFER"。

|                  |                       | Transfer                    |   |        |          |
|------------------|-----------------------|-----------------------------|---|--------|----------|
| Fransfer Credits | 5                     |                             |   |        |          |
|                  | Sender Account        | Select from available level | 3 | •      |          |
|                  | Receiver Account      | Select from available level | 4 | •      |          |
|                  | Credit Amount<br>(RM) | Enter amount                | 5 |        |          |
|                  |                       |                             |   | CANCEL | TRANSFER |

- 成功弹出窗口确认已添加信
   用余额。
- Credit Transfer Success

Request to transfer ( RM10.00) Customer 3 has been done successfully.

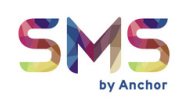

### 如何充值信用额度

1 进入 "Configurations" (设定), 选择 "Account" (账户)。 2 点击 "Reload Credit" (充值信用额度)。

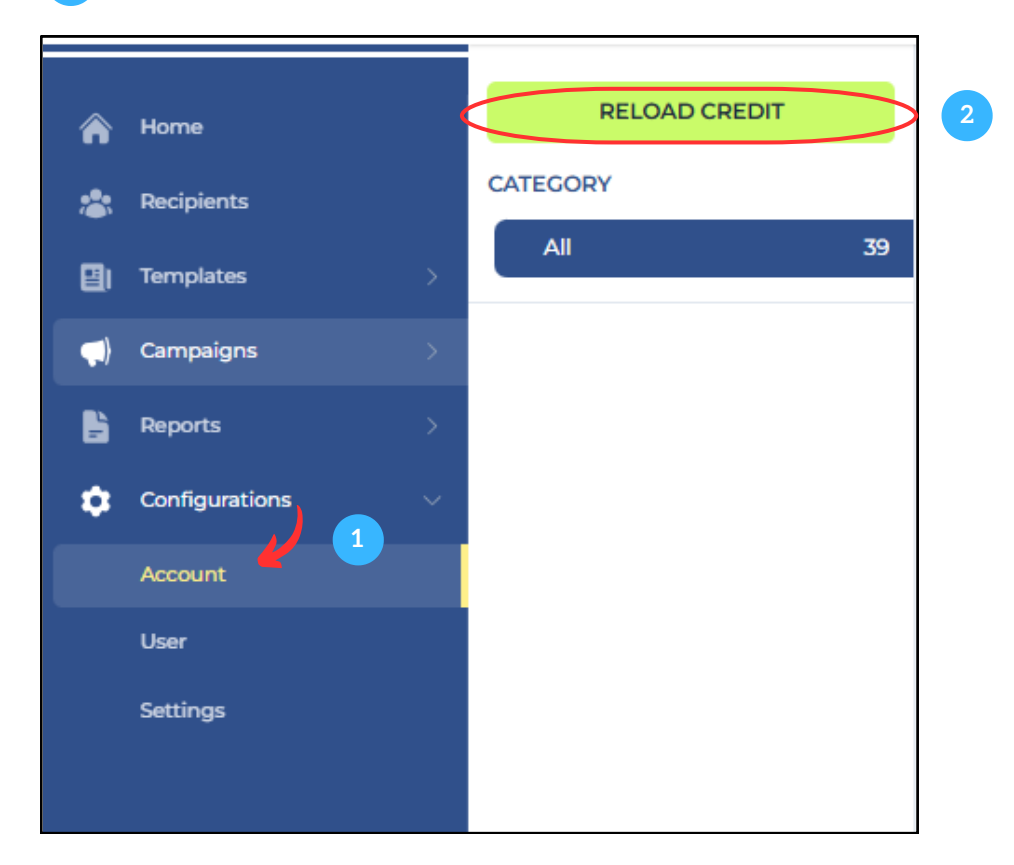

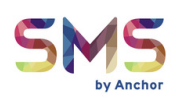

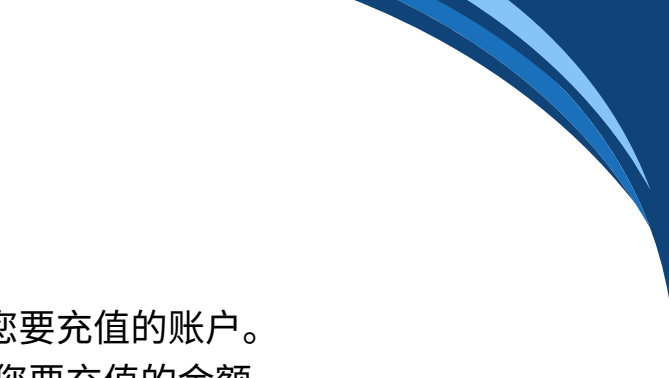

3 Account To Reload (充值账户): 选择您要充值的账户。
 4 Reload Amount (充值金额)(RM): 输入您要充值的金额。
 5 勾选以同意 Anchor 的条款与条件。

• 填写完所有信息后,点击"RELOAD(充值)" 按钮。

|                                                                 | Reload                                                            |
|-----------------------------------------------------------------|-------------------------------------------------------------------|
| Reload Credits<br>'Note that SST(6%) is included with the amoun | it to reload.                                                     |
| Account To<br>Reload                                            | Select from available accounts                                    |
| Reload Amount<br>(RM)                                           | Enter amount 4                                                    |
| 5 By proceedin                                                  | ng with the purchase, you agree to Anchor's Terms and Conditions. |
|                                                                 | CANCEL                                                            |

将会出现一个警告弹窗,
 确认您是否要继续进行付款流程。

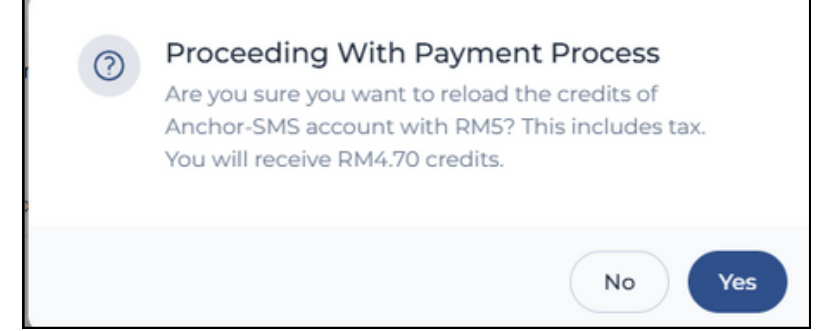

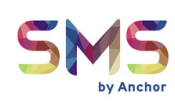

• 点击 "YES (确定)" 继续付款后,系统将引导您进入我们的支付网关。

| pay                                                                        | dibs                               |                          |  |
|----------------------------------------------------------------------------|------------------------------------|--------------------------|--|
|                                                                            |                                    |                          |  |
| SN                                                                         | 15<br>by Ancher                    |                          |  |
| SMS BY                                                                     | ANCHOR                             |                          |  |
| SUITE 11-03, 11TH FLOOR MENARA KECK SENG,, 203 JALAN E<br>Lumpur, Malaysia | UKIT BINTANG,, 55100 KUALA         | LUMPUR, WP Kuala         |  |
| Support.sms@anchormly.com 📞 +6014939                                       | 7589 <b>()</b> <u>https://anch</u> | norsmshub.com/index.php  |  |
| Transaction Time Remaini                                                   | g : 09 Minutes 49 Seconds          | 5                        |  |
| Payment Details                                                            |                                    |                          |  |
| Payment ID:<br>Order ID:<br>Order Description:                             |                                    | Total Amount<br>MYR 5.00 |  |
| Payment Options                                                            |                                    | 😬 MYR 5.00 👻             |  |
| Nonline Banking                                                            | 3                                  | e-Wallet                 |  |
| ♦ FPX                                                                      |                                    |                          |  |
| By continuing checkout, you acknowledge you have read a<br>Secure Checkout | nd understood Paydibs priv         | vacy policy              |  |

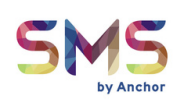

#### 这里有两种付款方式可供选择:

• Online Banking (网上银行)

| <b>Online Banking</b> | a-Wallet |
|-----------------------|----------|
|                       | -        |
| FPX                   |          |
|                       |          |

• E-Wallet (电子钱包)

| Payment Options            |       | 💴 MYR 5.00 🛩 |
|----------------------------|-------|--------------|
| 🚿 Online Banking           | ;     | e-Wallet     |
| <b>⊵</b> oost <sup>™</sup> | Grab  | Trach        |
| Mcash                      | S Pay |              |

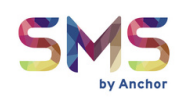

### 如何检查信用余额

1 进入"Configurations"(设定),选择 "Account" (账户) 2 在credit balance(信用余额)下,您可以检查信用余额是否已添加到收款人的账户 中。

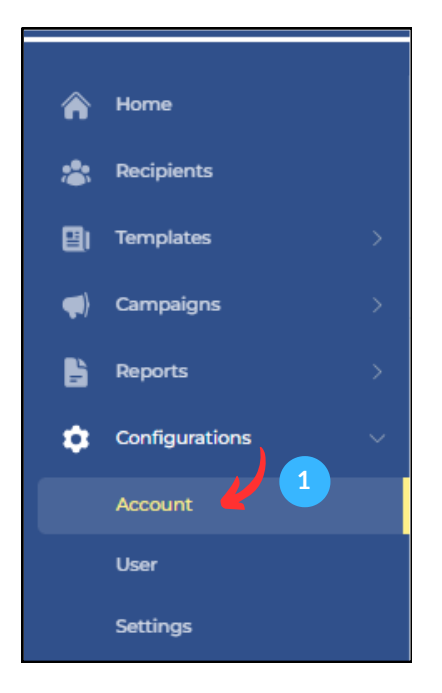

| All Available A   | Accounts          |                   |         |               | C                 | ) Search        |                   |                              | ×      |
|-------------------|-------------------|-------------------|---------|---------------|-------------------|-----------------|-------------------|------------------------------|--------|
| dd/mm/yyyy – dd/r | nm/yyyy           |                   |         |               |                   |                 |                   | 2 ;                          | <      |
| Account Name      | Contact<br>Number | Contact<br>Person | Address | Account Level | Upline<br>Account | Payment<br>Type | Credit<br>Balance | Last<br>Updated              | Action |
|                   |                   |                   |         |               |                   | Postpaid        | RM6.985           | 7 Apr<br>2025  <br>11:54 AM  | :      |
|                   |                   |                   |         |               |                   | Prepaid         | RM10.923          | 14 Apr<br>2025  <br>10:58 AM | :      |
|                   |                   |                   |         |               |                   | Prepaid         | RM5               | 6 Jan<br>2025  <br>4:14 PM   | :      |
|                   |                   |                   |         |               |                   |                 |                   | •                            |        |

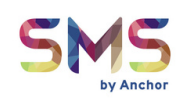

### 如何更改用户密码

<u>1</u> 进入 "Configurations" (设定),选择 "User" (用户)。

2 在右侧搜索要更改密码的用户,

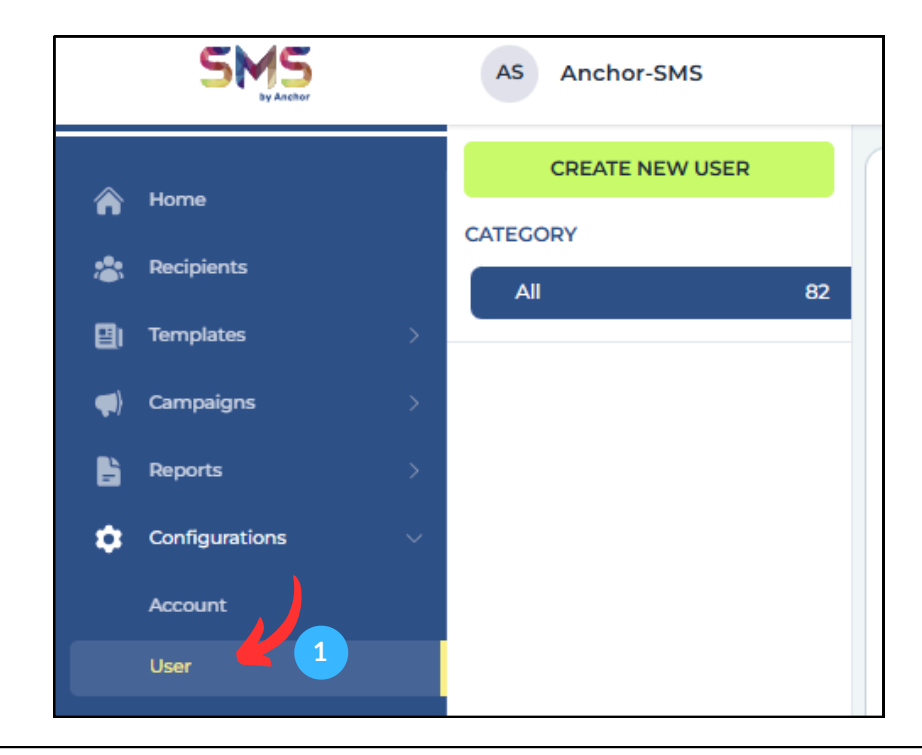

| Name | Username | Access<br>Level   | Account | Status | Route<br>MNP<br>Status | Email | Phone<br>Number | Last<br>Modified            | Action |
|------|----------|-------------------|---------|--------|------------------------|-------|-----------------|-----------------------------|--------|
|      |          | Customer<br>Admin |         | Active |                        |       |                 | 11 Apr 2025<br>  10:33 AM   | :      |
|      |          |                   |         | Active |                        |       |                 | Edit User                   | V      |
|      |          |                   |         | Active |                        |       |                 | Deactivate<br>Route Deta    | User   |
|      |          |                   |         | Active |                        |       |                 | 11 Apr 2025<br>3:27 PM      | ÷      |
|      |          |                   |         | Active |                        |       |                 | 25 Mar<br>2025   4:09<br>PM | :      |
|      |          | Customer          |         |        |                        |       |                 | 14 Apr                      |        |

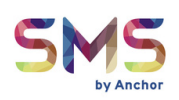

| 3 | 选择 "Password" 栏目 。        |                          |
|---|---------------------------|--------------------------|
| 4 | Password Options (密码选项)   | :创建 "Web Password"。      |
| 5 | New Password (新密码)        | : 创建新密码。                 |
| 6 | New Password Confirmation | <b>(新密码确认):</b> 再次输入新密码。 |

• 设置新密码,确认无误后点击 "UPDATE" (更新)。

|        |               | Transfer/                    | Reload Credit | Ancho<br>Available | ACZL      | ٠        |
|--------|---------------|------------------------------|---------------|--------------------|-----------|----------|
|        |               | Details                      |               | Pass               | swords 3  |          |
|        |               | Update User Pass             | words         |                    |           |          |
|        | Route         | Password Options             | Select which  | password to up     | pdate 4 • |          |
| Status | MNP<br>Status | New Password                 | Enter new pa  | assword            | 5         |          |
| Active | Active        | New Password<br>Confirmation | Enter passwo  | ord again          | 6         | <u>ן</u> |
| Active | Inactive      |                              |               | CAN                |           |          |
| Active | Active        |                              |               | CANC               | OPDATE    |          |
| Active | Active        |                              |               |                    |           |          |

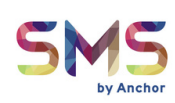

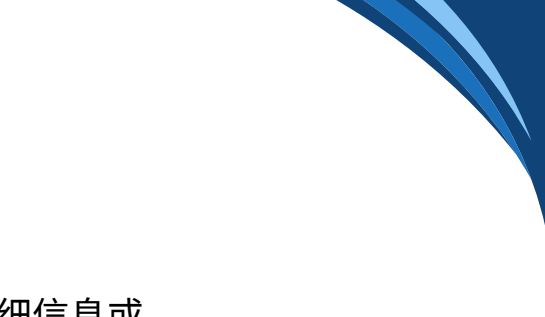

• 通过操作按钮,您可以 "Edit User" 编辑用户详细信息或 "Deactivate User" 停用用户。

| 60183133333    | 16 Apr<br>2025   2:57        |
|----------------|------------------------------|
| 60182663533    | Edit User                    |
| 503157720001 ( | Deactivate User              |
| 601153720814   | Route Details                |
| 601153720814   | 14 Apr<br>2025   12:34<br>PM |
|                |                              |

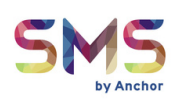

# 感谢您浏览我们的用户指南!

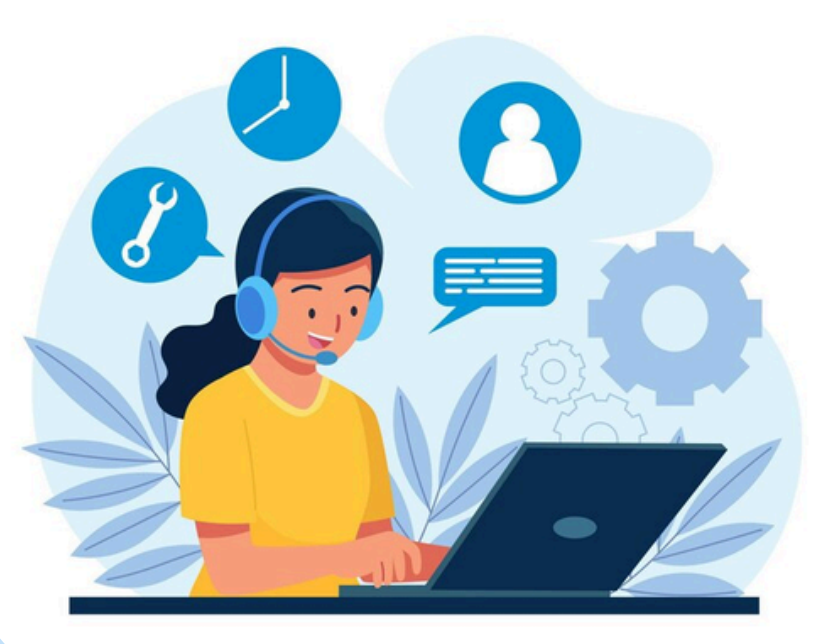

#### 如有任何问题或需要帮助,请随时 通过以下方式联系我们。我们随时 为您提供帮助!

- +60 12-712 3801
- support.sms@anchormly.com
- () https://anchorsmshub.com/
- bttps://fe.anchor-sms.com:2053/home